## Средняя Школа Города Nixa Родительский Портал

DeverSchool SIS

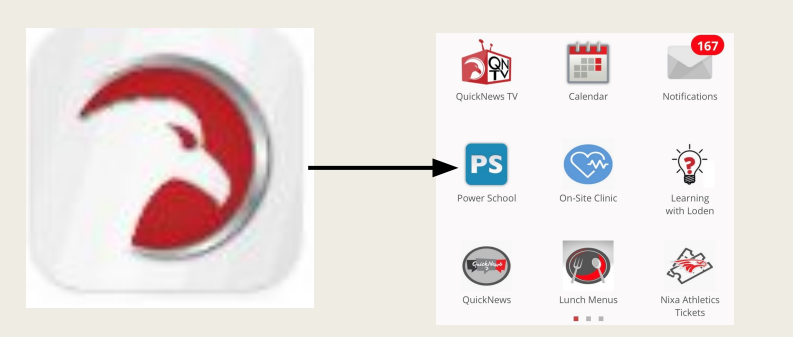

### Инструкции для Приложение и интернет сайт

## Nixa Public School Parent Portal

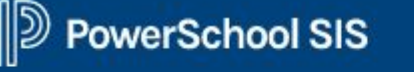

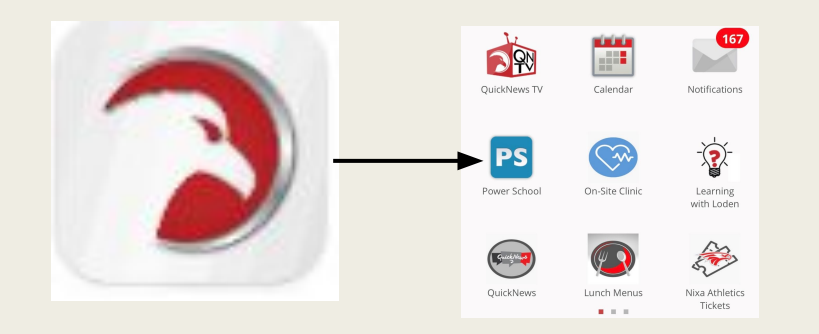

### Instructions for Apps and Web Browser

### Средняя школа города Nixa (NPS) смартфонь

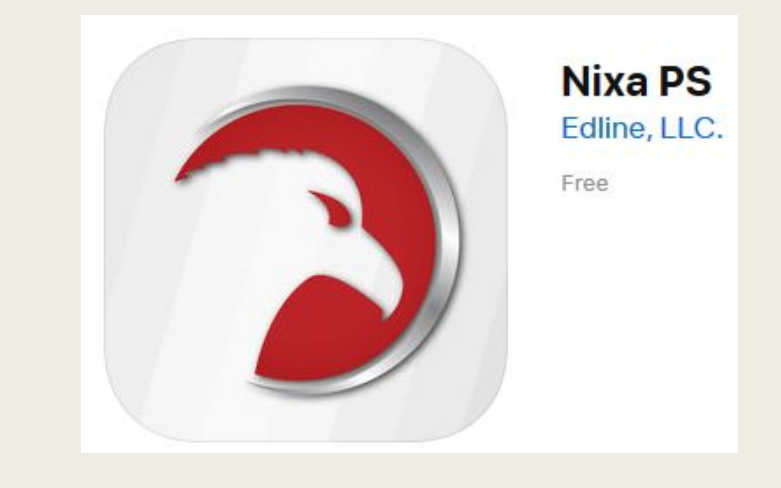

### преложение

Чтобы добавить приложение Nixa PS для вашего устройства (телефона)

- скачайте или обновите приложение в магазине для приложения на вашем устройстве (телефоне):
- Apple и Android магазины: в поиске ищите Nixa PS
- как только скачаете, будет вопрос с магазине приложение если вы хотите получать всплывающие сообщения (это также частью настройке вашего телефона). Если вы ответите "да"
- Нажмите синий значок с белыми буквами PS
- Логин будет так как через интернет сайт

### Nixa Public Schools (NPS) Smartphone App

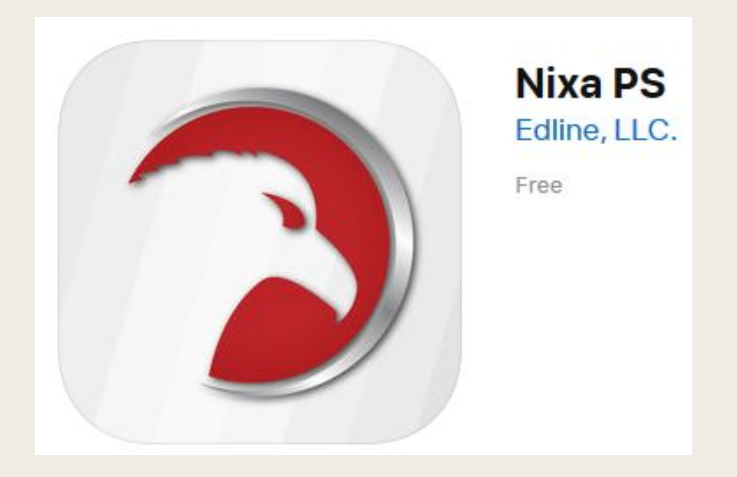

To add the Nixa PS App on your device,

- Download or update it by going to the app store:
- Apple and Android stores: Search for Nixa PS
- Once installed, the app will ask if you would like to receive push notifications (this is also a part of your phone's settings). If you would like to, answer "yes"
- Click on the Blue icon with the white PS
- Login as you would through a web browser

### Не пользуйтесь этим приложением

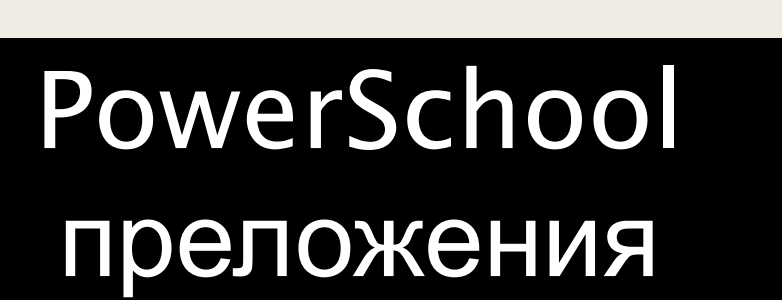

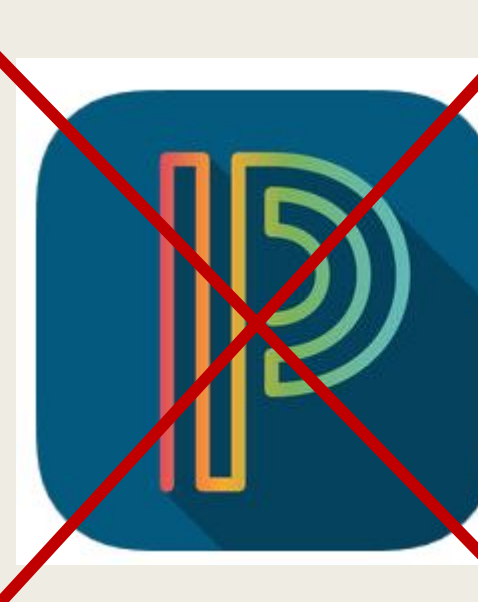

#### PowerSchool Mobile

PowerSchool Group LLC

#10 in Education ★★★☆☆ 3.0, 174 Ratings

Free

Это приложение не содержит достаточное количество инструментов необходимых для средней школе города Nixa: которые есть

- П пропущенные школьные задания
- П табель успеваемости
- результаты тестов
- Выпускной прогресс
- Доступ к аккаунту

### DO NOT use this App

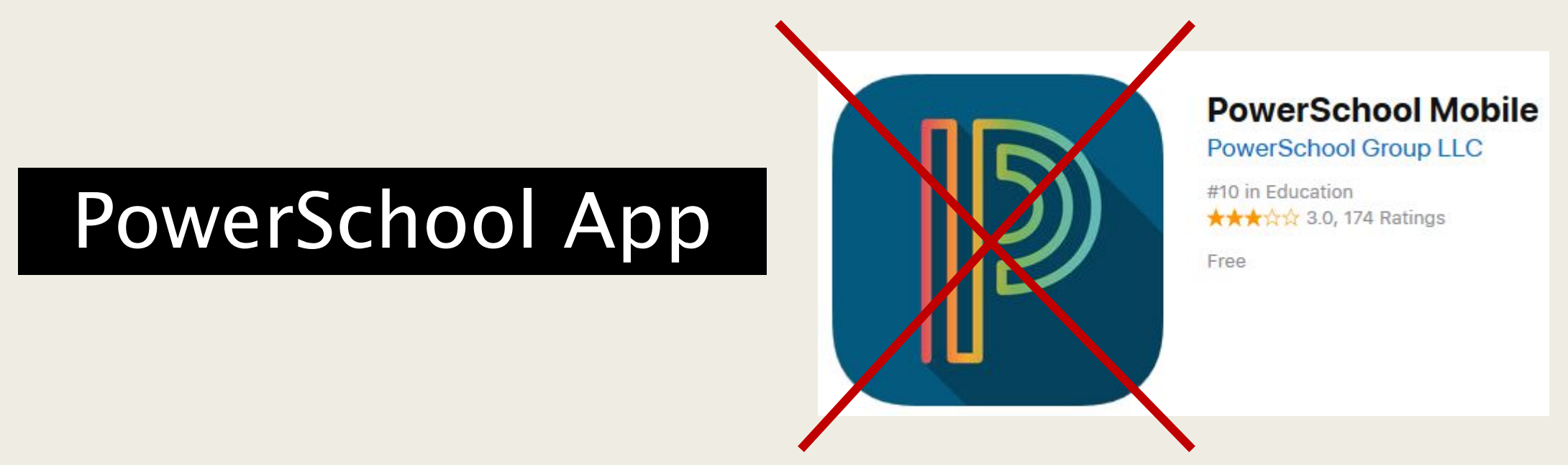

This App does not house a MULTITUDE of tools that are specific to Nixa Public Schools. Such as:

- Missing Assignments
- **Report Card**
- Test Scores
- **Graduation Progress**
- Account Access

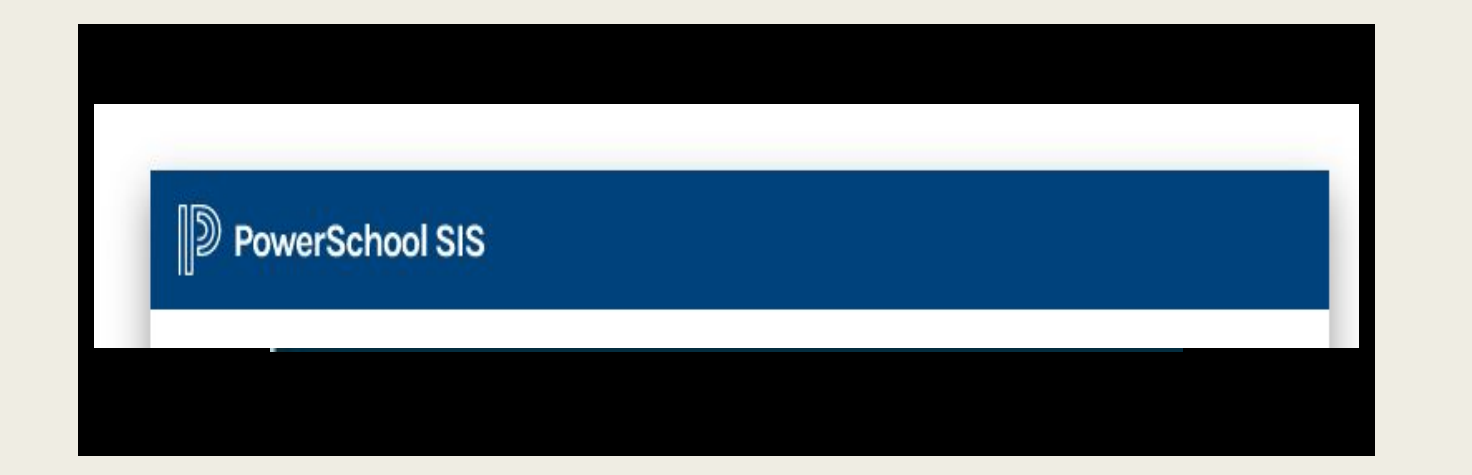

## Для вашего PC/Mac интернет сайт URL:

powerschool.nixaschools.net/public/

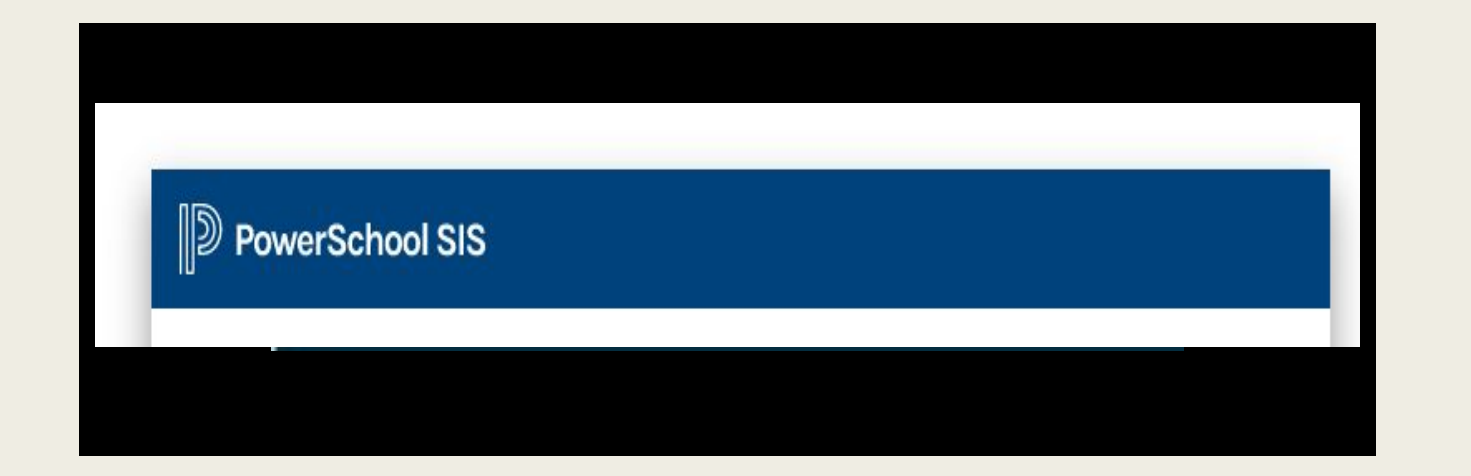

## For your PC/Mac Web Browser URL:

### powerschool.nixaschools.net/public/

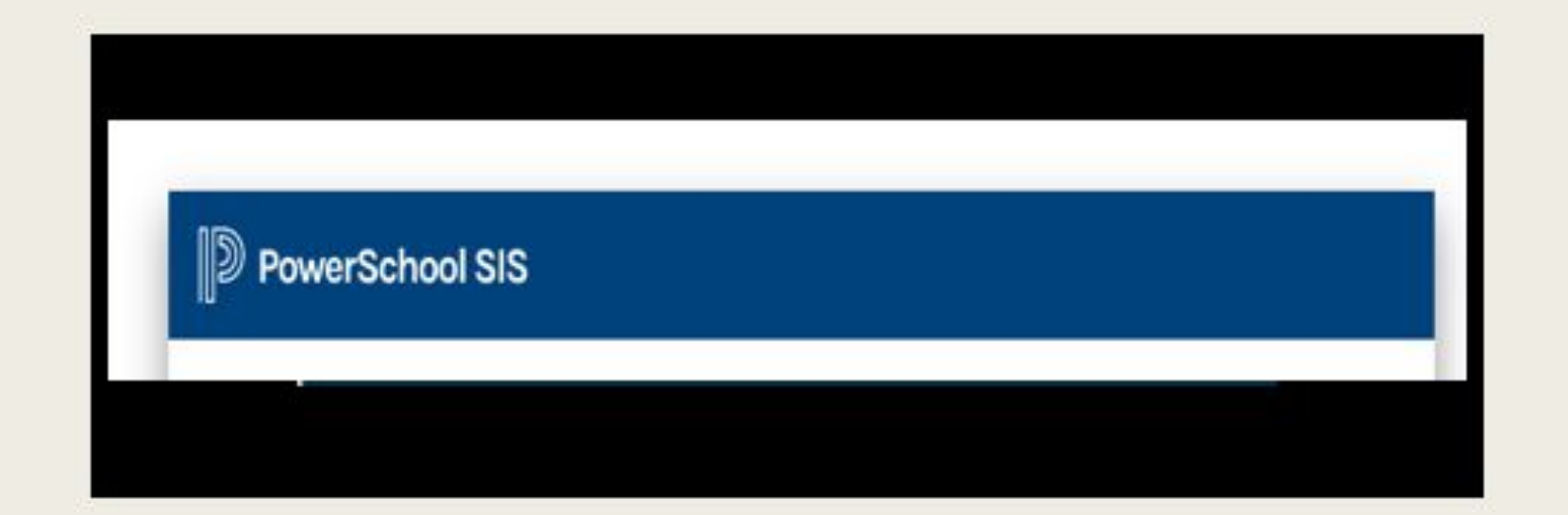

Родители/Воспитатели которые являются новыми этому школьному округу, получать электронное сообщение (обычно отправляемое в пятницу той неделе в которую он зарегистрировался) с офиса регистратуры и округе города Nixa, с дополнительной информацией родительского портала. (имя пользователя/пароль).

родители/воспитатели у кого студенты возвращаются и нуждаются в услуге с порталом, пожалуйста обращайтесь:

Monica Hunter monicahunter@nixaschools.net 417-724-6376

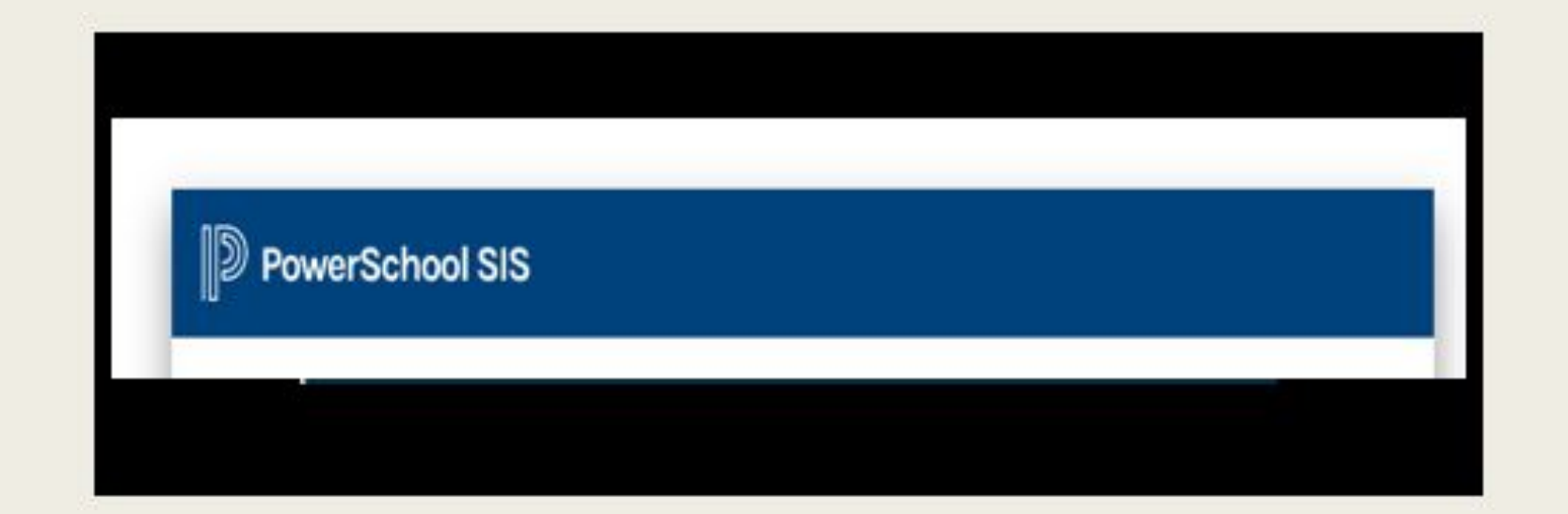

Parent/Guardians who are <u>new to the district</u> will receive an email (usually sent on Friday of the week students are registered) from the District Registration Office with Parent Portal information (username/password).

Parents/Guardians who have returning students and need assistance with portal access, please contact:

### **Monica Hunter**

monicahunter@nixaschools.net 417-724-6376

7 00 96% . Verizon LTE 2:32 PM powerschool.nixaschools.net/admin... ... Home Logout - 08/16/2019 () **District Office** No schedule defined for today Menu Students Teachers Attendance • Activities **Birthdays Daily Bulletin** Exit to Main PS site Ξ  $\leftarrow$ 4 G

если экран с правой стороны появится когда вы войдете в портал, нажмите на меню для выхода на главную PS сайт" нажмите на ссылку которую приведет на сайт. здесь вы должны быть в портале. If the screen to the right appears once you have logged in to your portal, click on or tap the "Exit to main PS site" link. You should then be in your parent portal.

| Il Verizon LTE       | 2:32 PM             | 7 🖓 96% 🔲  |
|----------------------|---------------------|------------|
| e powerschool        | nixaschools.net/adm | in 🗐 🚥     |
|                      | Home                | Logout     |
|                      | - 08/16/2019 ()     |            |
| District Office      | i i                 | ►          |
| No schedule o        | defined for today   | 1          |
| Menu                 |                     |            |
| Students             |                     | •          |
| Teachers             |                     | •          |
| Attendance           |                     | ►          |
| Activities           |                     | •          |
| Birthdays            |                     | •          |
| Daily Bulletin       |                     | •          |
| Exit to Main P       | S site              | •          |
|                      |                     |            |
|                      |                     |            |
|                      |                     |            |
|                      | a                   | л <u>–</u> |
| $\sim$ $\rightarrow$ | C 4                 |            |

Внесите имя пользователя вами сообщений и пароль вами созданный (обязан быть 8 именований)

храните/держите недоступным для других новое имя пользователя и пароль, чтобы хранить в безопасном месте для будущего уведомление.

| PowerSchool SIS                |                             |         |  |  |  |  |  |
|--------------------------------|-----------------------------|---------|--|--|--|--|--|
| Student and Parer              | nt Sign In                  |         |  |  |  |  |  |
| Select Language                | English                     | ~       |  |  |  |  |  |
| Username                       |                             |         |  |  |  |  |  |
| Password                       |                             |         |  |  |  |  |  |
| F                              | orgot Username or Password? |         |  |  |  |  |  |
|                                |                             | Sign In |  |  |  |  |  |
| Welcome to Nixa Public Schools |                             |         |  |  |  |  |  |
| Welcome to Nixa Public Schools |                             |         |  |  |  |  |  |

Russian and Spanish are available, but will only translate static information on the webpage

### Sign into your Parent Portal

Enter the Username you were provided and the password you created (must be at least 8 characters)

Keep/secure your new username and password in a safe location for future reference

| Student and Paren | t Sign In                   |         |
|-------------------|-----------------------------|---------|
| Select Language   | English                     | ~       |
| Username          |                             |         |
| Password          |                             |         |
| Fo                | orgot Username or Password? |         |
|                   |                             | Sign Ir |

Russian and Spanish are available, but will only translate static information on the webpage

# Осмотр of Brandon's аккаунт (Осмотр студента #1)

| PowerSchool              | родители с студентами в РК-6 <sup>сн</sup> классе,<br>чтобы иметь доступ к оценком, нажмите на<br>эту вкладку |      |     |       |    |    |    |    |       |              |     |                         |
|--------------------------|----------------------------------------------------------------------------------------------------|------|-----|-------|----|----|----|----|-------|--------------|-----|-------------------------|
| Brandon Les              |                                                                                                    |      |     | J     | '/ |    |    |    | n na  | <b>4</b> 117 |     |                         |
| Navigation               | Grades and Attendance Standards Grades                                                                        |      |     |       |    |    | s  |    |       |              |     |                         |
| Grades and<br>Attendance | Grades                                                                                                    | and  | d A | tte   | nd | an | ce | :  |       | В            | ra  | ndon P                  |
| Grade History            |                                                                                                    |      |     |       |    |    |    |    |       |              | Err | nail Brandon's teachers |
| Attendance History       |                                                                                                    |      |     |       |    |    |    |    |       |              |     |                         |
|                          | Eve                                                                                                    |      | Las | st We | ek |    |    | Th | is We | ek           |     |                         |
|                          | Exp                                                                                                    | м    | т   | w     | н  | F  | М  | т  | W     | н            | F   |                         |
| Teacher Comments         | 1(A)                                                                                                    | 1996 |     |       |    | *  |    |    |       |              |     | Journalism              |

## View of Brandon's Linked Account (Student #1)

| PowerSchool              | Parents with students in grades PK-6 <sup>th</sup> grade<br>will need to access grades by clicking on this tab |      |     |       |    |   |   |   |       |    |    | K-6 <sup>th</sup> grade<br>g on this tab |
|--------------------------|----------------------------------------------------------------------------------------------------|------|-----|-------|----|---|---|---|-------|----|----|------------------------------------------|
| Brandon Les              |                                                                                                    |      |     |       |    |   |   | , |       |    |    |                                          |
| Navigation               | Grades and Attendance Standards Grades                                                                         |      |     |       |    |   |   |   | 5     |    |    |                                          |
| Grades and<br>Attendance | Grades and Attendance: Brandon P                                                                               |      |     |       |    |   |   |   |       |    |    |                                          |
| Grade History            |                                                                                                    |      |     |       |    |   |   |   |       |    | Em | nail Brandon's teachers                  |
| Attendance History       |                                                                                                    |      |     |       |    |   |   |   |       |    |    |                                          |
|                          | Eve                                                                                                    |      | Las | st We | ek | k |   |   | is We | ek |    |                                          |
|                          | Exp                                                                                                    | м    | т   | w     | н  | F | М | т | W     | н  | F  |                                          |
| Teacher Comments         | 1(A)                                                                                                    | 1.00 |     |       |    | - |   |   |       |    |    | Journalism                               |

# Осмотр of Les' аккаунт (осмотр студента #2)

### PowerSchool

| Brandon Les              |                                        |      |     |       |     |     |     |    |       |    |   |                                     |  |
|--------------------------|----------------------------------------|------|-----|-------|-----|-----|-----|----|-------|----|---|-------------------------------------|--|
| Navigation               | Grades and Attendance Standards Grades |      |     |       |     |     | ]   |    |       |    |   |                                     |  |
| Grades and<br>Attendance | Grade                                  | es a | and |       | ter | nda | and | e: |       |    |   | Les V                               |  |
| Grade History            |                                        |      |     |       |     |     |     |    |       |    |   | Email Les' teachers                 |  |
| Attendance History       |                                        |      |     |       |     |     |     |    |       |    |   |                                     |  |
|                          | Evo                                    |      | La  | st We | ek  |     |     | Th | is We | ek |   | Course                              |  |
|                          | Exp                                    | М    | т   | W     | н   | F   | М   | т  | W     | н  | F | Course                              |  |
| Teacher Comments         | 2(A)                                   | •    |     |       |     | •   |     | •  |       | •8 |   | U.S. History<br>Higgins, Theodore X |  |
| School Bulletin          | 3(A)                                   |      |     | ×     |     |     |     |    |       | -  |   | Health 9<br>Swaney, Jim H           |  |
| Ralance                  |                                        |      |     |       |     |     |     |    |       |    |   | - changy, on th                     |  |

## View of Les' Account (Linked Student #2)

### PowerSchool

| Navigation               | Crada                 |   | A ++ -   | ndor       |         | 0 | and | anda     | Cro       | dee     | ) |                                               |
|--------------------------|-----------------------|---|----------|------------|---------|---|-----|----------|-----------|---------|---|-----------------------------------------------|
| Grades and<br>Attendance | Grades and Grades and |   |          |            |         |   |     | :e:      | Gra       | ues     |   | Les V                                         |
| Grade History            |                       |   |          |            |         |   |     |          |           |         |   | Email Les' teachers                           |
| 🚍                        |                       |   |          |            |         |   |     |          |           |         |   |                                               |
| Attendance History       |                       |   |          |            |         |   |     |          |           |         |   |                                               |
| Email Notification       | Evo                   |   | La       | st We      | ek      |   |     | Th       | s We      | ek      |   | Course                                        |
| Email Notification       | Exp                   | м | La:<br>T | st We<br>W | ek<br>H | F | м   | Thi<br>T | s We<br>W | ek<br>H | F | Course                                        |
| Attendance History       | Exp<br>2(A)           | M | Las      | st We<br>W | ek<br>H | F | М   | Thi<br>T | s We<br>W | ek<br>H | F | Course<br>U.S. History<br>Higgins, Theodore X |

# Местонахождение панель навигации на телефоне

|                                   | Home         | TE S                   | в:01 рм<br>er School   | A 95% 🥅                                                |                                         | Home Po                                            | 3:05 PM                                                                     |  |  |
|-----------------------------------|--------------|------------------------|------------------------|--------------------------------------------------------|-----------------------------------------|----------------------------------------------------|-----------------------------------------------------------------------------|--|--|
| нажмите<br>на черную<br>соправажа | D            | PowerSo                | chool                  |                                                        |                                         | Power                                              | School                                                                      |  |  |
| телную стрелу на                  | Grad         | es and A               | ttendanc               | e:                                                     | ящик<br>открыт<br>для<br>просмот<br>ра. | Navigation                                         | .tendance:                                                                  |  |  |
| право<br>чтоб<br>открыт           | Click Grades | Here to see            | a list of all          | your students<br>term.<br>Grades                       |                                         | Attendance                                         | e a list of all your students<br>term.<br>e Standards Grades<br>Emai teache |  |  |
| навигацио<br>нный<br>ящик для     |              |                        | Emai<br>Atten          | teach                                                  |                                         | Attendance<br>History                              |                                                                             |  |  |
| рассмотре<br>ния.                 | Exp          | Last Week<br>M T W H F | This Week<br>M T W H F | Course                                                 |                                         | Teacher<br>Comments                                | This Week<br>M T W H F                                                      |  |  |
|                                   | P1(A)        |                        |                        | Geometry<br>Email<br>George,<br>Josephine - Rm:<br>226 |                                         | Student<br>Reports<br>School Bulletin <sup>1</sup> | Geometry<br>Email<br>George,<br>Josephine - Rm:<br>226                      |  |  |
|                                   | P2(A)        |                        |                        | English II<br>Email<br>Lechner.                        |                                         | Class<br>Registration                              | English II<br>Email<br>Lechner.                                             |  |  |
|                                   |              |                        | 0                      | Ľ                                                      |                                         |                                                    |                                                                             |  |  |

### Locating Navigation Pane On Smart Phone

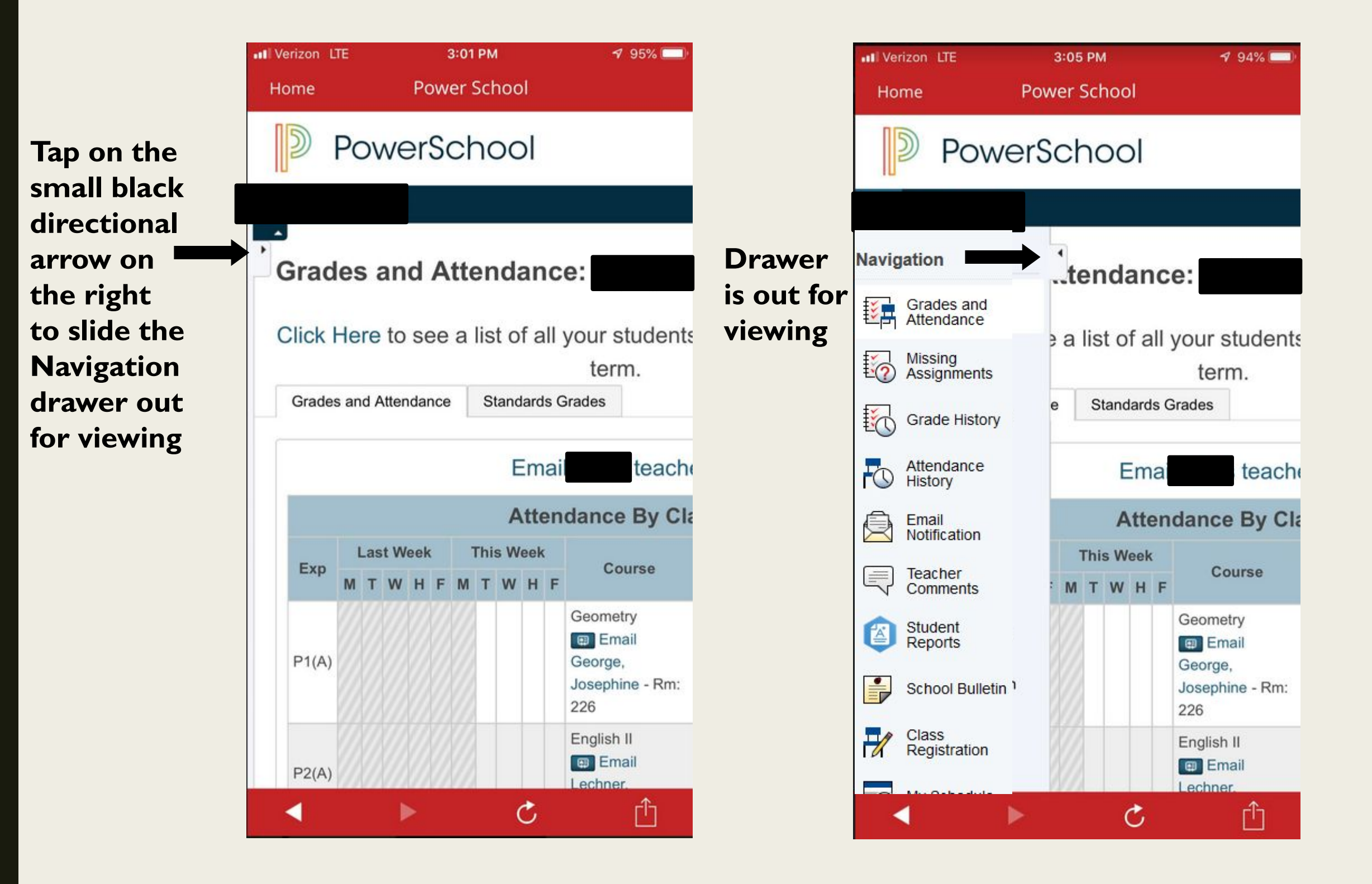

## Настройки /менять настройки учетной записи

#### Navigation

| f |    | Grades and                           |                                                                                                    |
|---|----|--------------------------------------|----------------------------------------------------------------------------------------------------|
| ŧ | PI | Attendance                           | Account Preferences - Profile                                                                                                    |
| ŧ | ?  | Missing<br>Assignments               | Profile                                                                                                    |
| ŧ | 0  | Grade History                        | If you want to change the e-mail address, username or password associated with your Parent account, you may do so below. Please click the corresponding Edit button to make changes to your username or password. To change your name please contact the school administrator. |
| ł |    | Attendance<br>History                | First Name:                                                                                                    |
|   |    | Email<br>Notification                | Last Name:                                                                                                    |
|   |    | Teacher<br>Comments                  | Select Language English V                                                                                                    |
| I |    | Student<br>Reports                   | Username:                                                                                                    |
|   | •  | School Bulletin                      | Current Password:       *****         New password must:       •         • Be at least 8 characters long                                                                                                    |
|   |    | My Schedule                          |                                                                                                    |
|   |    | School<br>Information                |                                                                                                    |
| Ę | ð  | Account<br>Preferences               | чтоб поменять электронную почту, имя                                                                                                    |
|   |    | Returning<br>Student<br>Registration | <ul> <li>пользователя или пароль связанный с вашим<br/>родительским аккаунтом.</li> </ul>                                                                                                    |
| I | X  | Test Scores                          |                                                                                                    |
| 7 | -  | Graduation<br>Progress               |                                                                                                    |

## Setting/Changing Account Preferences

#### Navigation

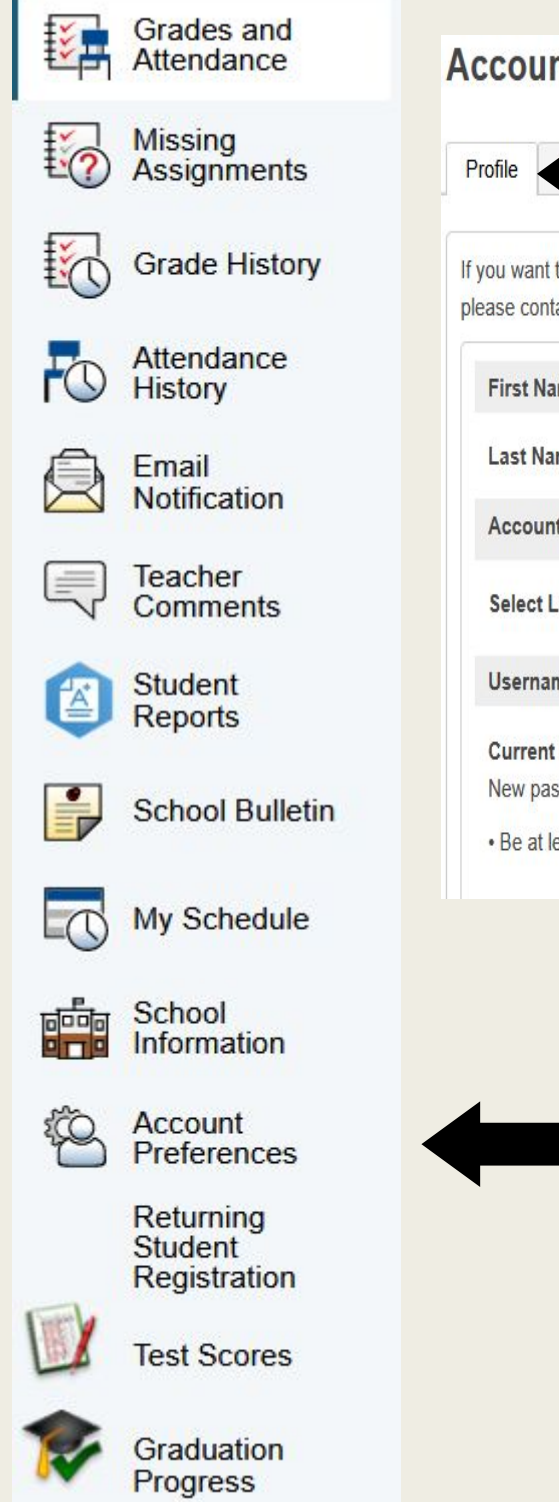

#### **Account Preferences - Profile**

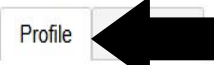

If you want to change the e-mail address, username or password associated with your Parent account, you may do so below. Please click the corresponding Edit button to make changes to your username or password. To change your name, please contact the school administrator.

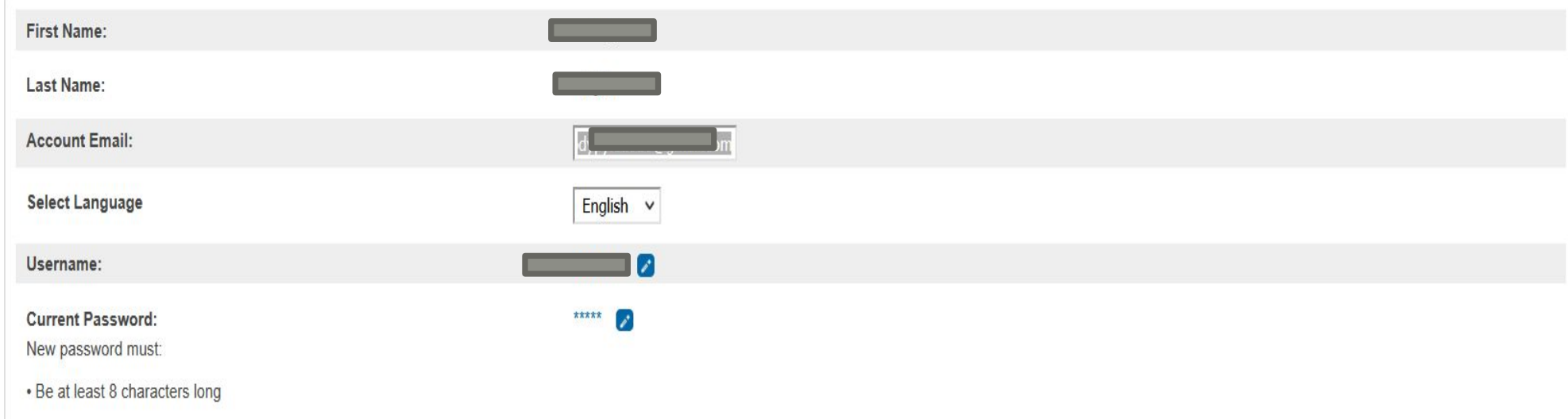

### To change the e-mail address, username or password associated with your Parent account

# Добавить учеников к вашей настройки учетной записи

| Navig                                                                                                    | gation                               | Profile Students                                               |           |
|----------------------------------------------------------------------------------------------------|--------------------------------------|----------------------------------------------------------------|-----------|
| Image: A start of the start of the start | Grades and<br>Attendance             | Account Preferences - Students                                 |           |
| 0                                                                                                    | Missing<br>Assignments               | To add a student to your Parent account, click the ADD button. |           |
|                                                                                                    | Grade History                        | My Students                                                    | Add +     |
| <b>O</b>                                                                                                    | Attendance<br>History                | Brandon Sam                                                    |           |
|                                                                                                    | Email<br>Notification                | Les Steffes                                                    |           |
|                                                                                                    | Teacher<br>Comments                  | Add Student                                                    |           |
|                                                                                                    | Student<br>Reports                   | Student Access Information       Student Name                  |           |
|                                                                                                    | School Bulletin                      |                                                                |           |
|                                                                                                    | My Schedule                          | ОТНОШЕНИЕ К Access Password Choose                             |           |
|                                                                                                    | School<br>Information                | ученику                                                        | Cancel OK |
| ÷٩                                                                                                    | Account<br>Preferences               |                                                                |           |
|                                                                                                    | Returning<br>Student<br>Registration |                                                                |           |
|                                                                                                    | Test Scores                          |                                                                |           |
| 1                                                                                                    | Graduation<br>Progress               |                                                                |           |

### Adding Students to your Account Preferences

| Naviç      | gation                               | Profile Students                                                  |
|------------|--------------------------------------|-------------------------------------------------------------------|
| ₿ <b>₽</b> | Grades and<br>Attendance             | Account Preferences - Students                                    |
| 6          | Missing<br>Assignments               | To add a student to your Parent account, click the ADD button.    |
|            | Grade History                        | My Students                                                       |
| R          | Attendance<br>History                | Brandon Sam                                                       |
| Â          | Email<br>Notification                | Les Steffes                                                       |
|            | Teacher<br>Comments                  | Add Student                                                       |
|            | Student<br>Reports                   | Student Access Information Student Name                           |
|            | School Bulletin                      | Access ID                                                         |
|            | My Schedule                          | Indicate YOUR     Access Password       rolotionship     - Choose |
|            | School<br>Information                | to the student                                                    |
| ¢٩         | Account<br>Preferences               |                                                                   |
|            | Returning<br>Student<br>Registration |                                                                   |
|            | Test Scores                          |                                                                   |
| 1          | Graduation<br>Progress               |                                                                   |

#### Navigation

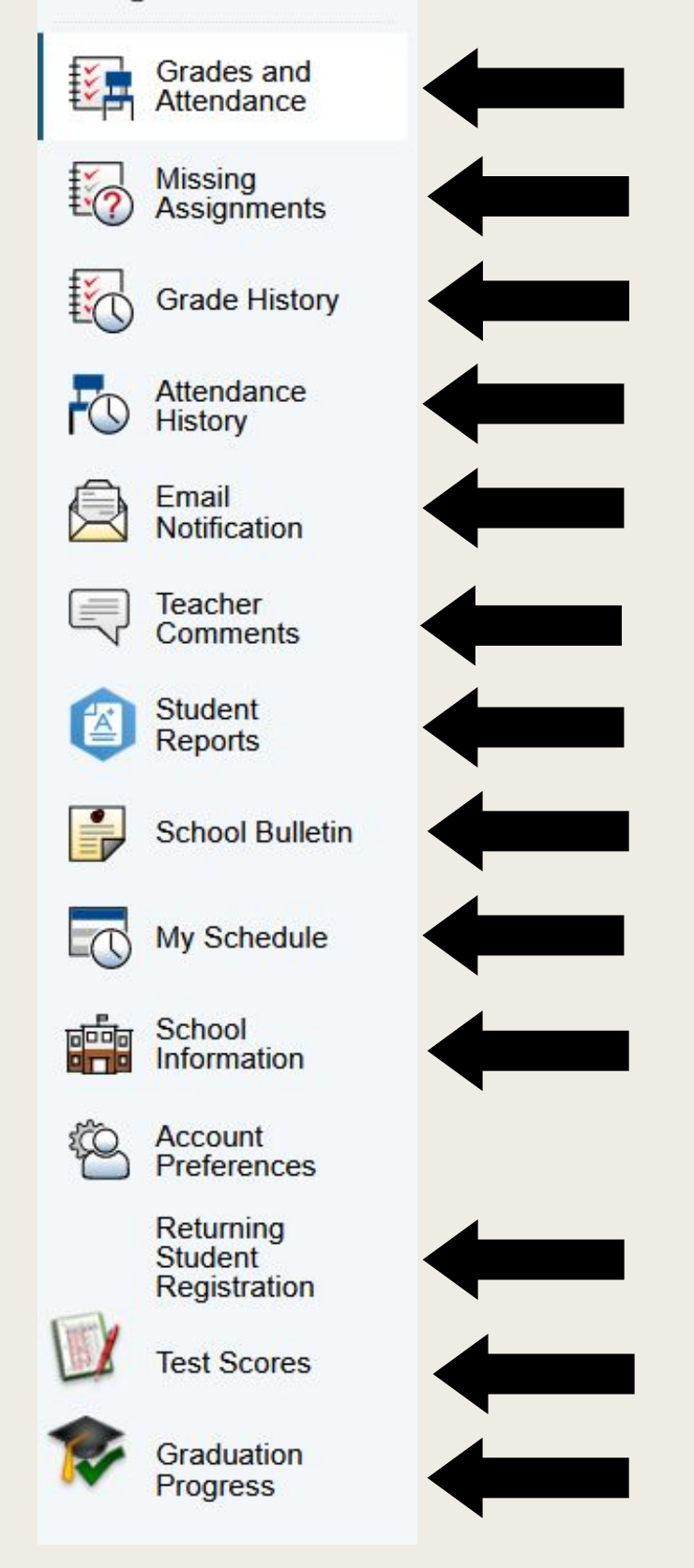

### инструменты для родительского Portal Tools

- 1. Grades and Attendance: нажмите на свой класс или процент чтоб увидеть задание
- 2. Missing Assignments: указывает пропущенные задание во всех классах
- 3. Grade History: предыдущие семестры/ годы, классы
- 4. Attendance History: посещаемость всех классов протяжении семестра
- 5. Email Notification: установить когда и какую электронную почту хотите получать
- 6. Teacher Comments: просмотреть комментарии своих оценок ( если учитель оставил).
- 7. Student Reports: отчет успеваемости и отчет оценок хранятся здесь
- 8. School Bulletin: информация школы (некоторые школы не пользуется этой опции)
- 9. My Schedule: текущий график студента
- 10. School Information: адрес школы и номер телефона
- 11. Returning Student Registration: ссылка для регистрации студентов возвращающийся на следующий год
- 12. Test Scores: результаты тестов студентов могут не содержат в себе результатов предыдущего года из за времени получение результатов..
- 13. Graduation Progress: для учеников старшый школе (толко)

## Parent Portal Tools

#### Navigation

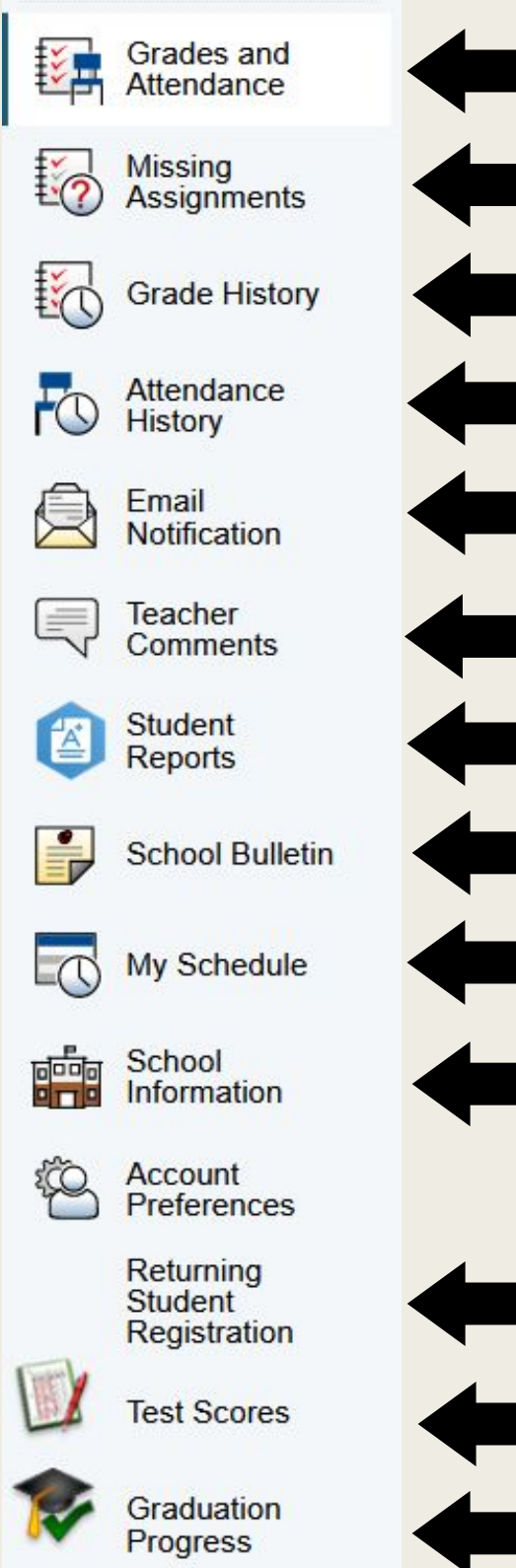

| Click on class grade or percentage to see assig                                                      | gnments        |
|----------------------------------------------------------------------------------------------------|----------------|
| Shows missing assignments across all classes                                                         | (7-12<br>only) |
| Previous semesters/years grades                                                                      |                |
| Attendance across all classes all semester                                                           |                |
| Set when and what email notifications you ree                                                        | ceive          |
| See comments by grading period (if provided by tea                                                   | cher)          |
| Progress Reports and Report Cards are stored h                                                       | iere           |
| Building information by school (some buildings do not<br>this feature)<br>Student's current schedule | t use          |
| School's address and phone number                                                                    |                |
|                                                                                                    |                |

Link for Annual Returning Student Registration

### Student's Test Scores may not include previous school year due to timing of results

High School students ONLY

## Нуждаетись в помощи?

"Забыли имя пользователя или пароль?" ссылка работает только если вы пользуетесь электронную почту в связи с вашим родительским порталом.

| Student and Paren              | nt Sign In                  |          |
|--------------------------------|-----------------------------|----------|
| Select Language                | English                     | <u> </u> |
| Username                       |                             |          |
| Password                       |                             |          |
| Fo                             | orgot Username or Password? |          |
|                                |                             | Sign I   |
| Welcome to Nixa Public Schools |                             |          |

### Обращайтесь с нуждами к, Monica Hunter

monicahunter@nixaschools.net 417-724-6376

## Need Assistance?

"Forgot Username or Password?" link works only if you use the email associated with your parent portal.

| Student and Paren | nt Sign In                  |        |
|-------------------|-----------------------------|--------|
| Select Language   | English                     |        |
| Username          |                             |        |
| Password          |                             |        |
| Fo                | orgot Username or Password? |        |
|                   |                             | Sign I |

### For assistance, contact Monica Hunter monicahunter@nixaschools.net 417-724-6376